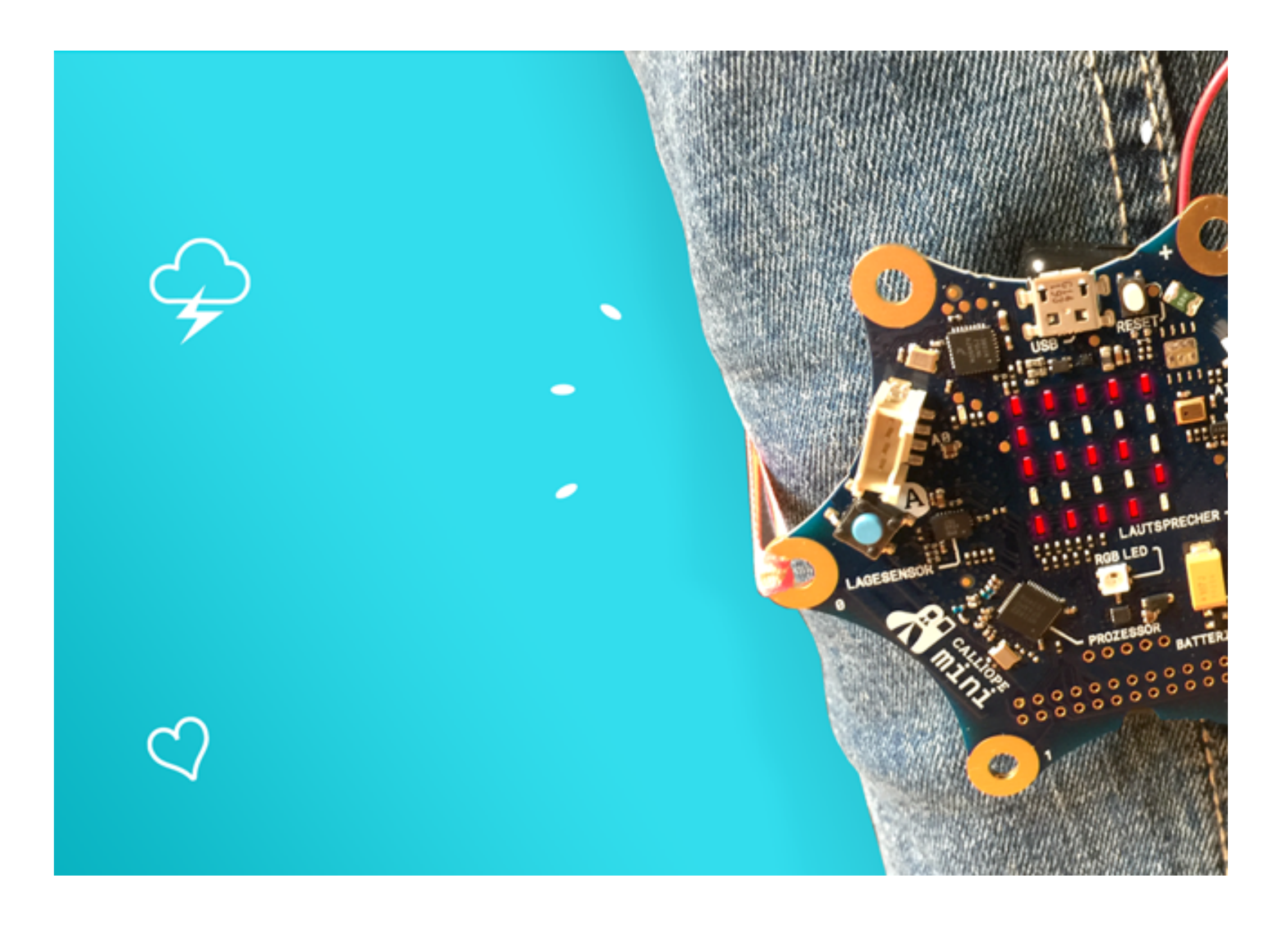

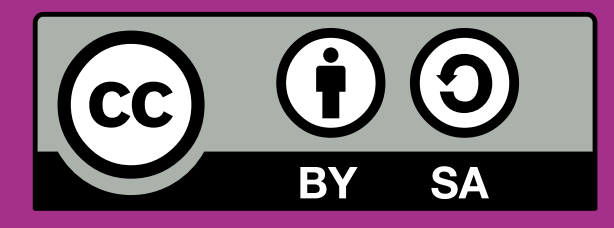

#### CALLIOPE.CC

How many steps do you walk in the apartment per day? Do you exercise a lot or just a little at the moment? Check it out with your self-built step counter!

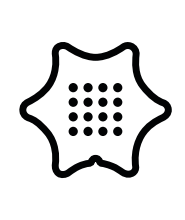

You need the following blocks and categories for this program:

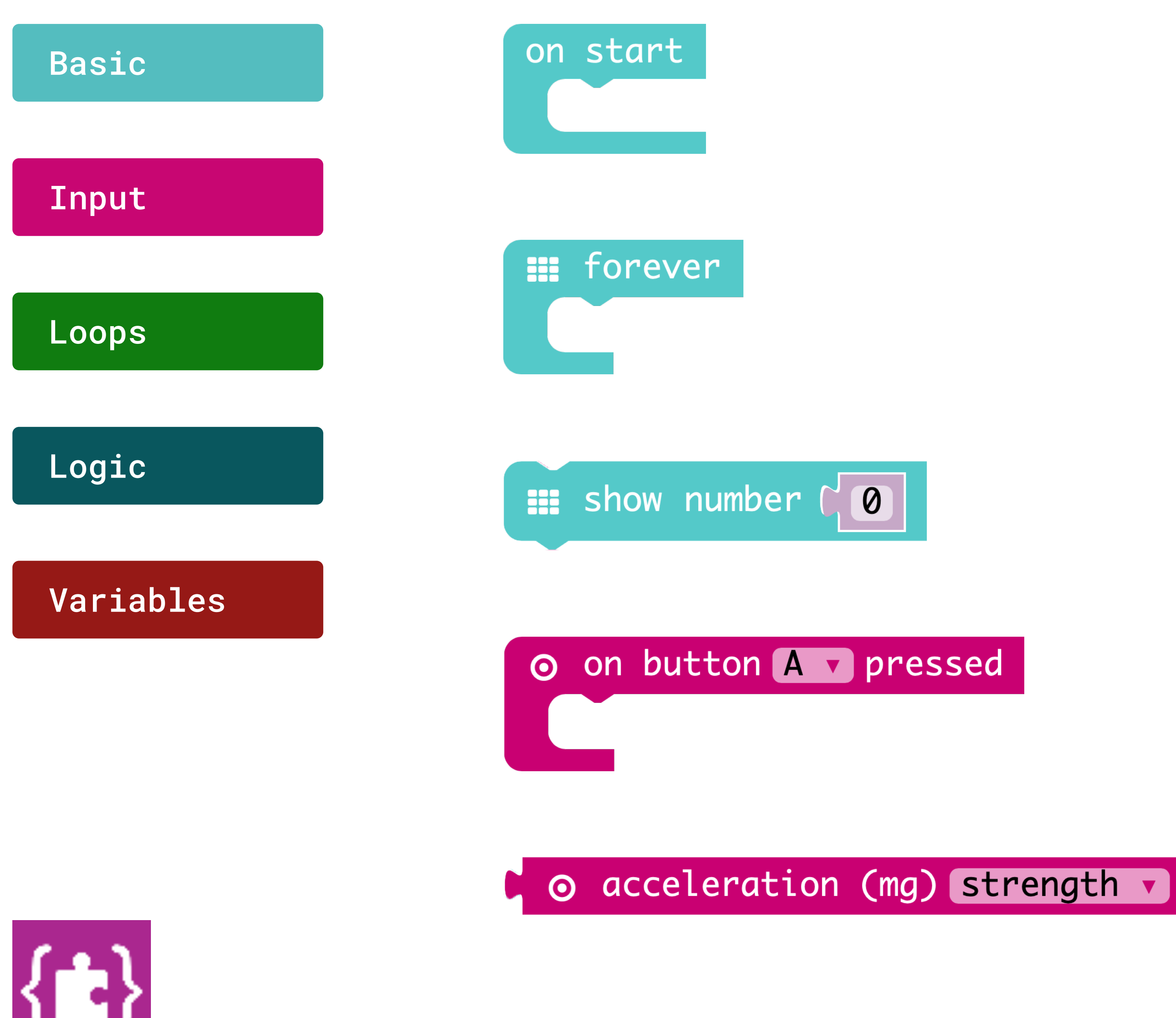

On start Execute the program when it starts

Forever

Repeats the code permanently in the background.

#### Show number

Displays a number on the LED screen. For higher numbers, the last digit remains standing.

#### On button A pressed

The mini performs a certain action when button A is pressed and released.

#### **Acceleration sensor**

Outputs the acceleration value in milli-earth gravity.

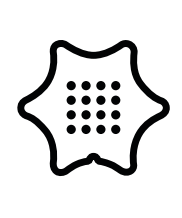

You need the following blocks and categories for this program:

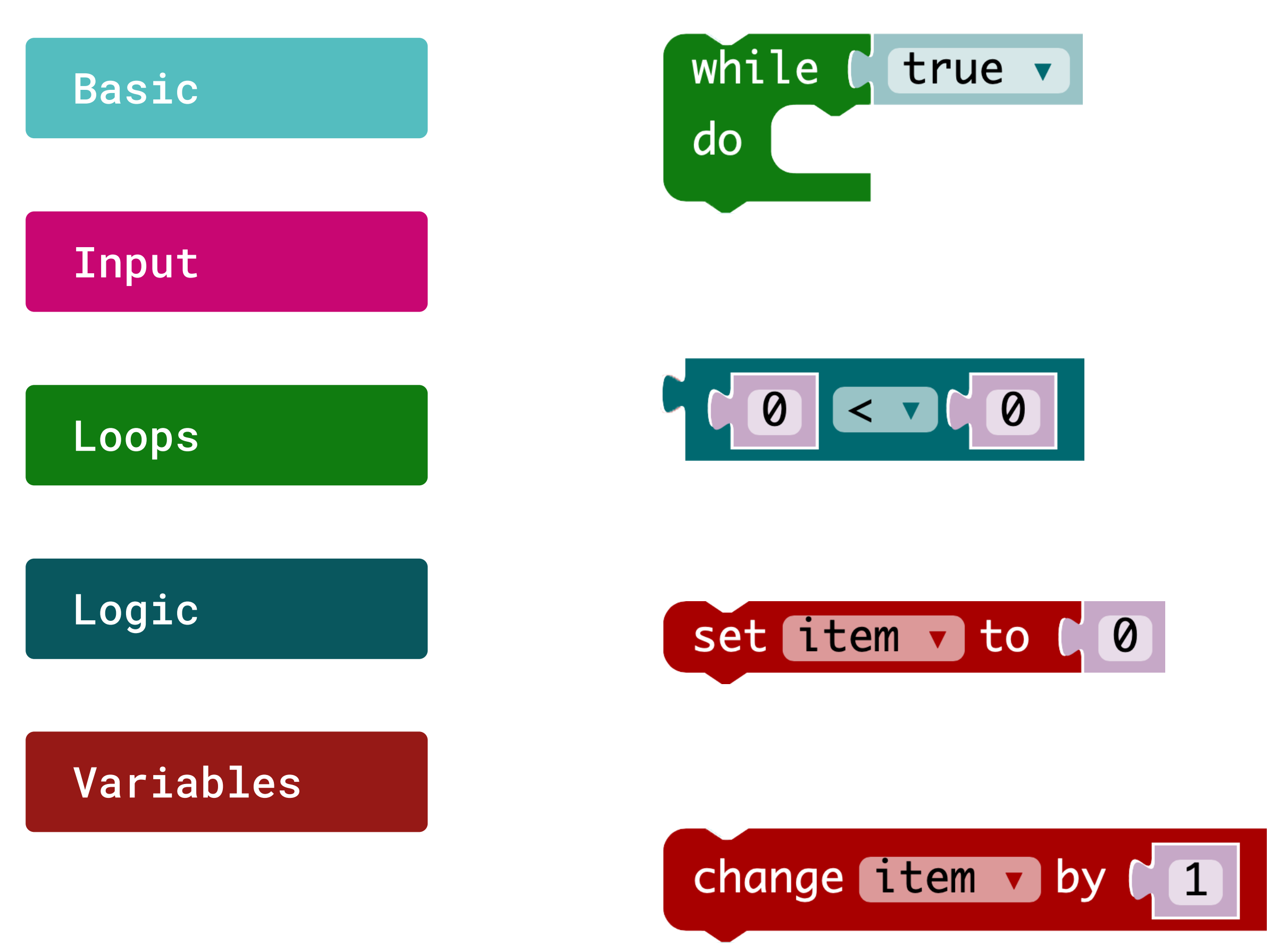

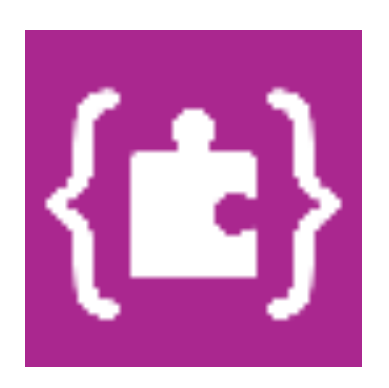

While/do loop

Executes the same sequence of actions while the condition is met.

#### **Comparison of values**

If the first value is smaller than the second, the condition is true.

Set item to Assigns the value to this variable.

#### Change item by

Changes the value of the variable by this value.

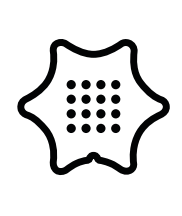

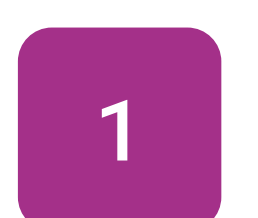

Select the block on start from the basic category.

#### Basic

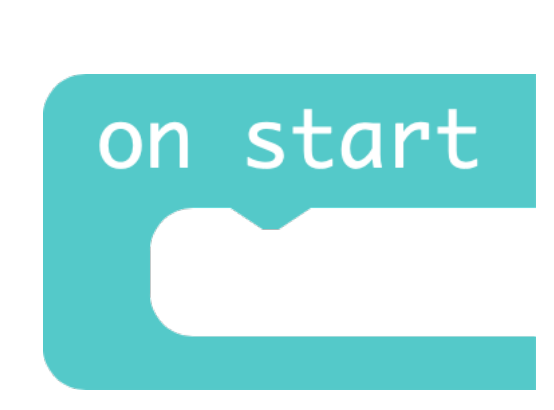

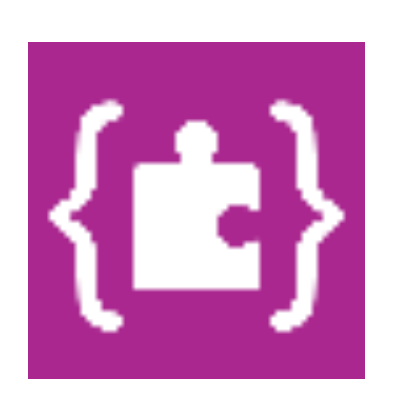

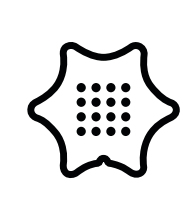

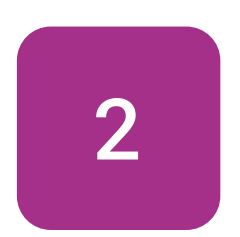

Insert the block set item to from the variables category in the loop of the "on start" block.

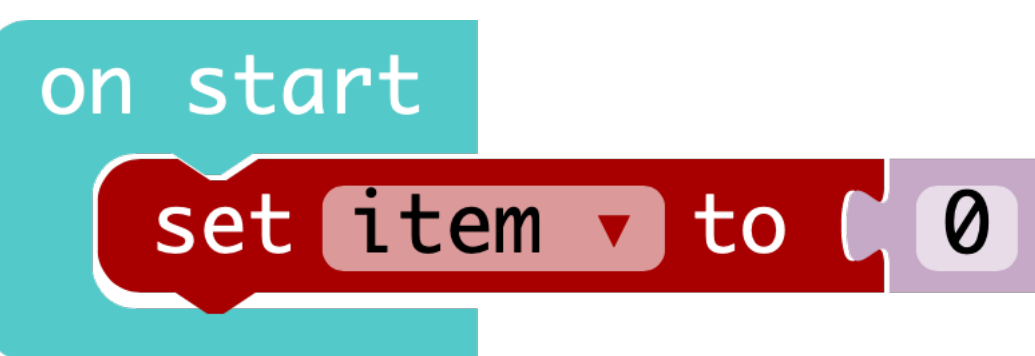

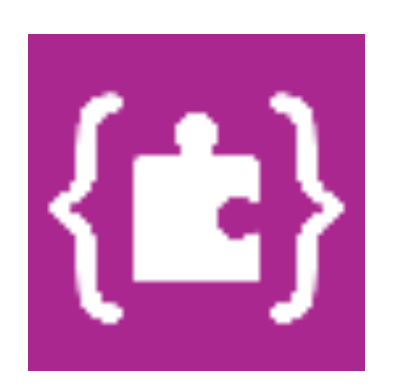

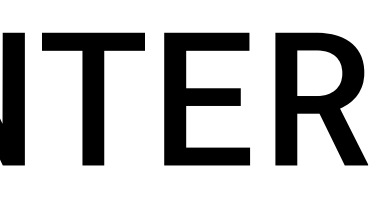

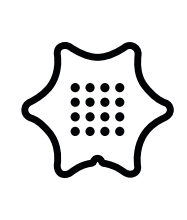

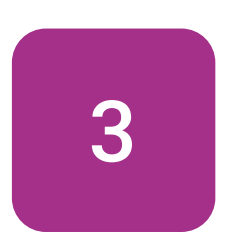

on start

Click on "item" and select "Rename variable" to give the variable an appropriate name, such as "steps".

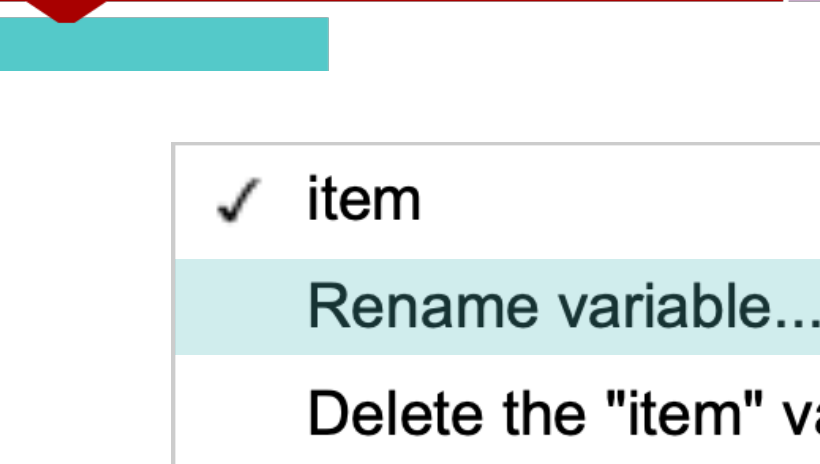

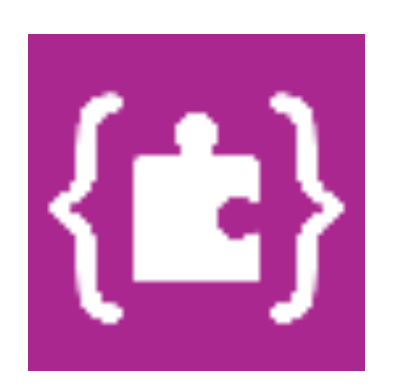

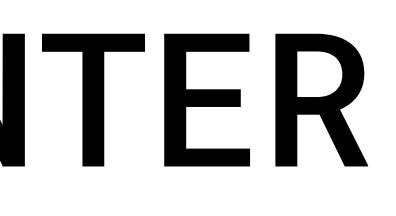

| set | steps v to C Ø             |
|-----|----------------------------|
|     | ✓ item                     |
|     | Rename variable            |
|     | Delete the "item" variable |

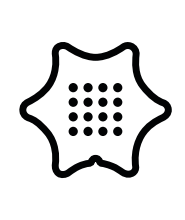

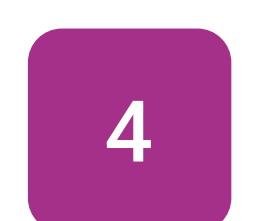

Add a forever-loop to your program.

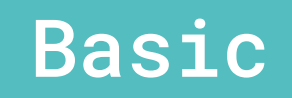

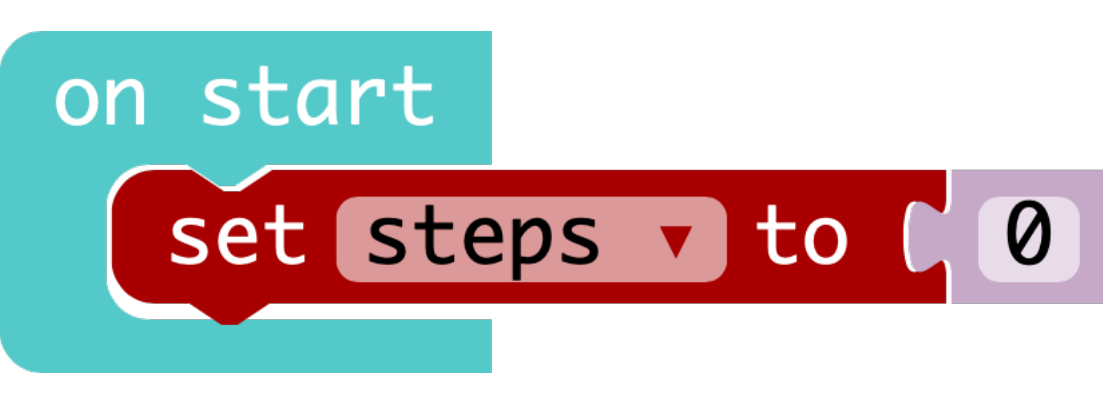

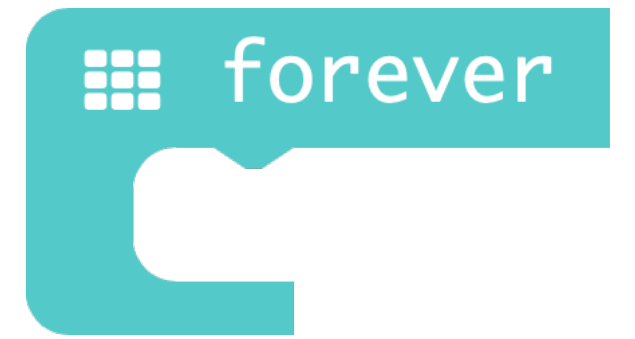

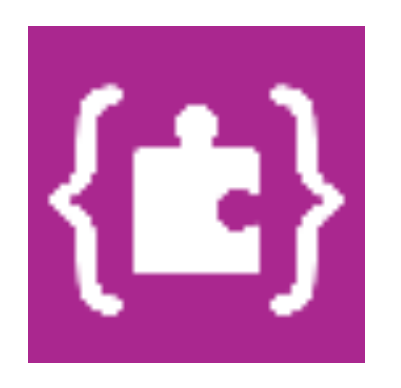

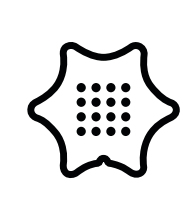

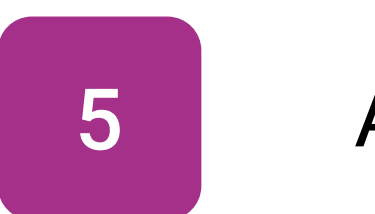

on start

do

Add a while/do condition into the forever-loop.

#### Loops

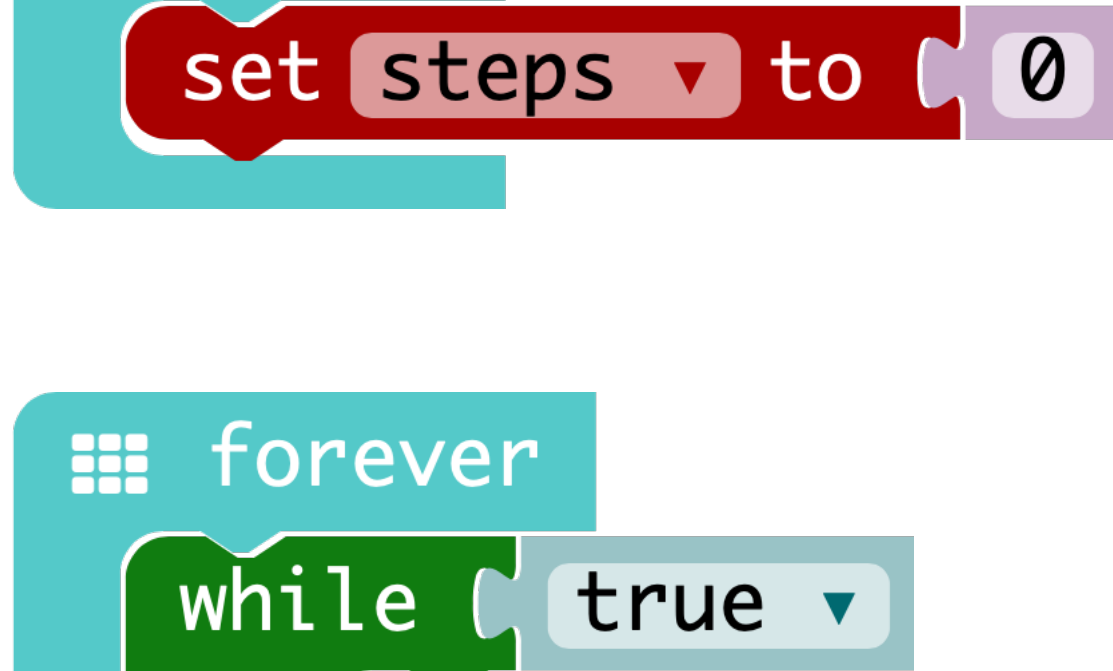

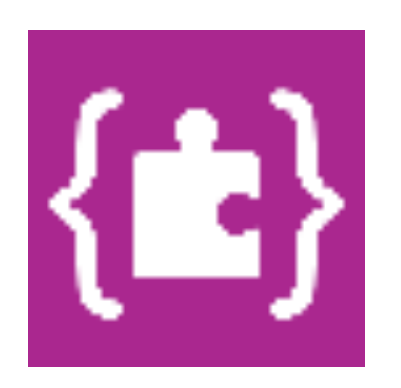

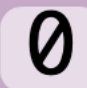

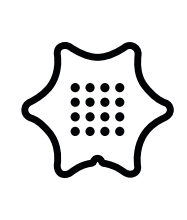

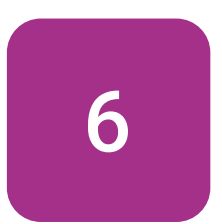

In the next step you need the > comparison block from the logic category. Make sure that you choose the correct arithmetic sign.

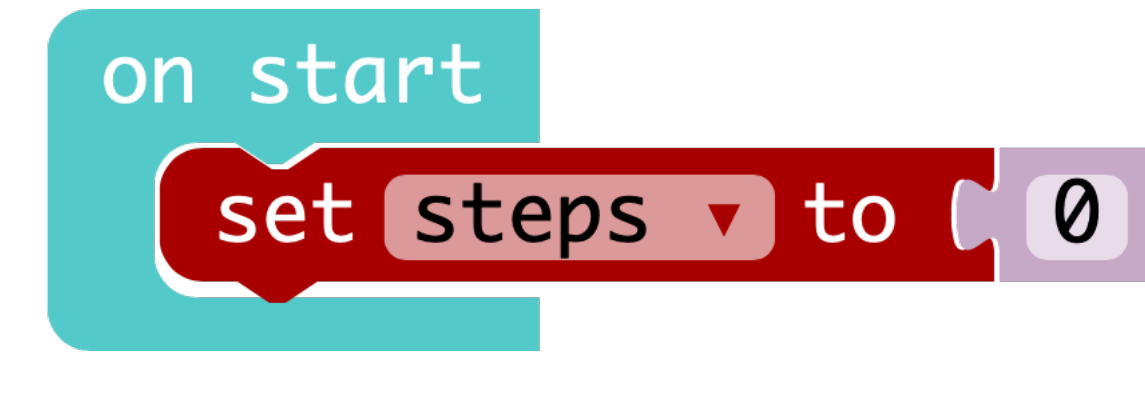

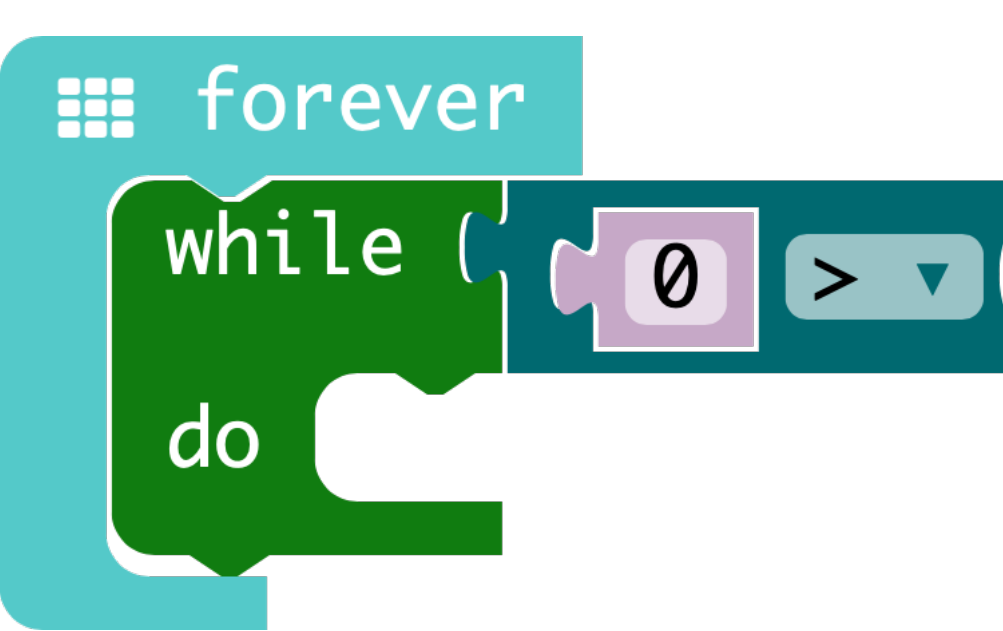

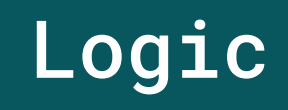

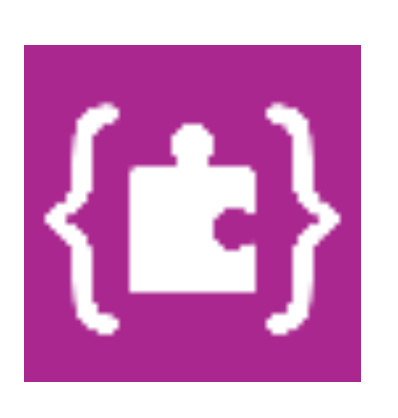

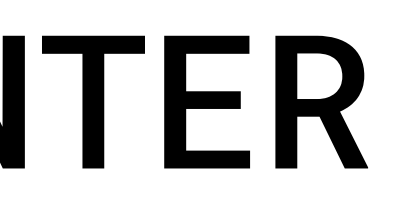

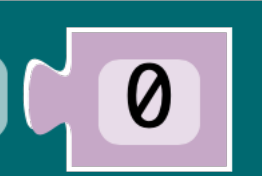

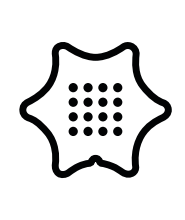

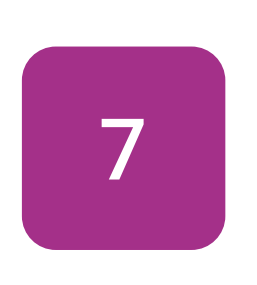

The Calliope mini detects the movement of the step through the accelerometer. Insert the acceleration block into the comparison block and select strength as the measured force.

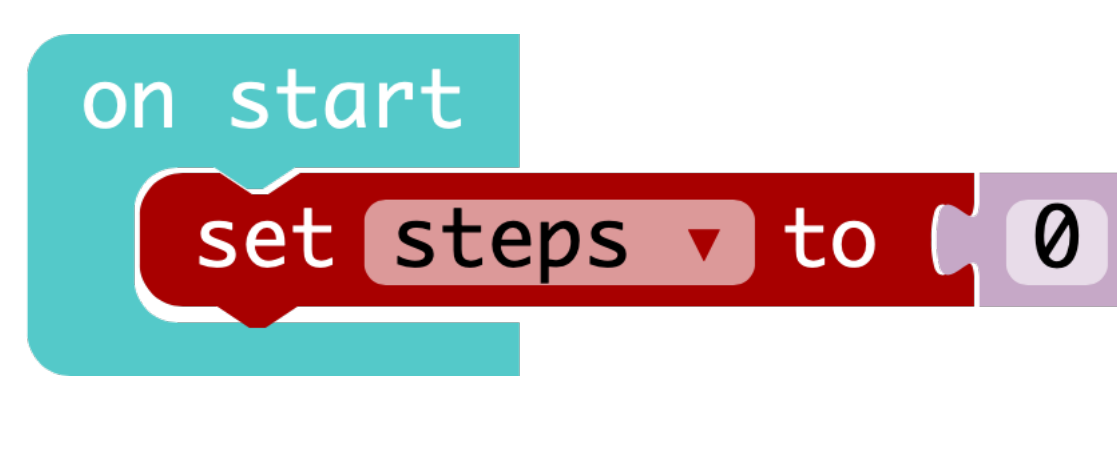

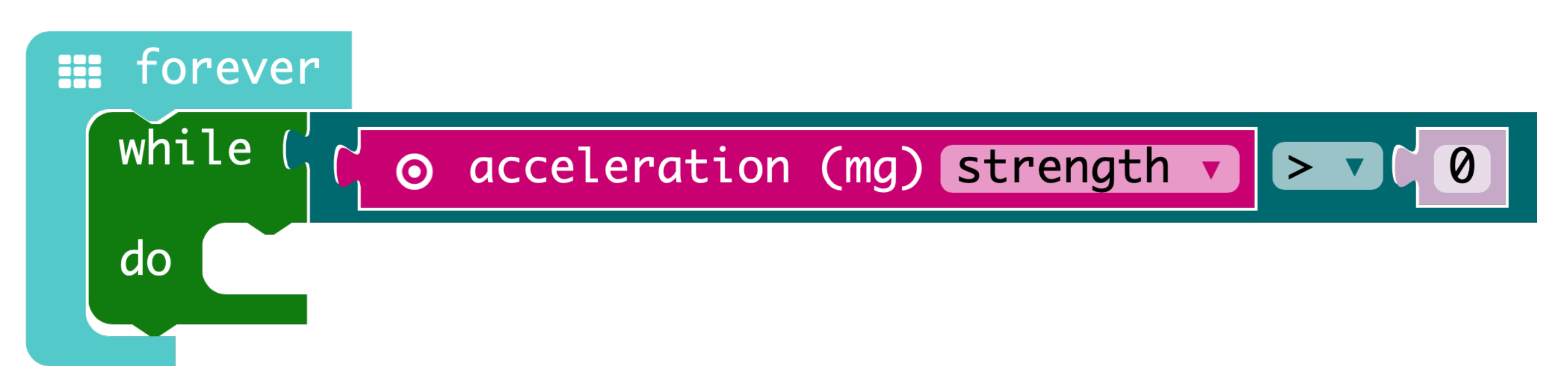

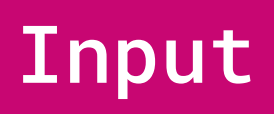

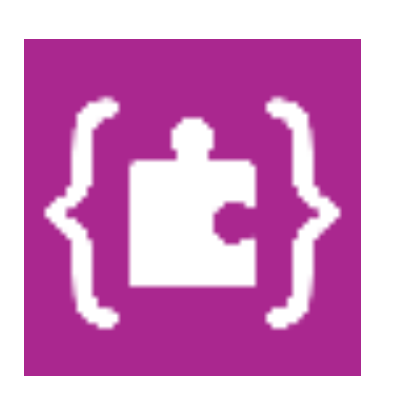

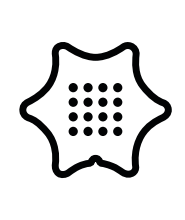

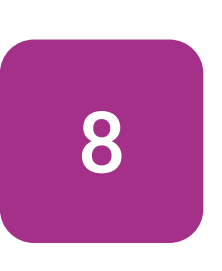

To enable the Calliope mini to recognise your movement as a step, it needs a so-called threshold value. This defines when a movement counts as a step. Change the "0" in the comparison block to a "950".

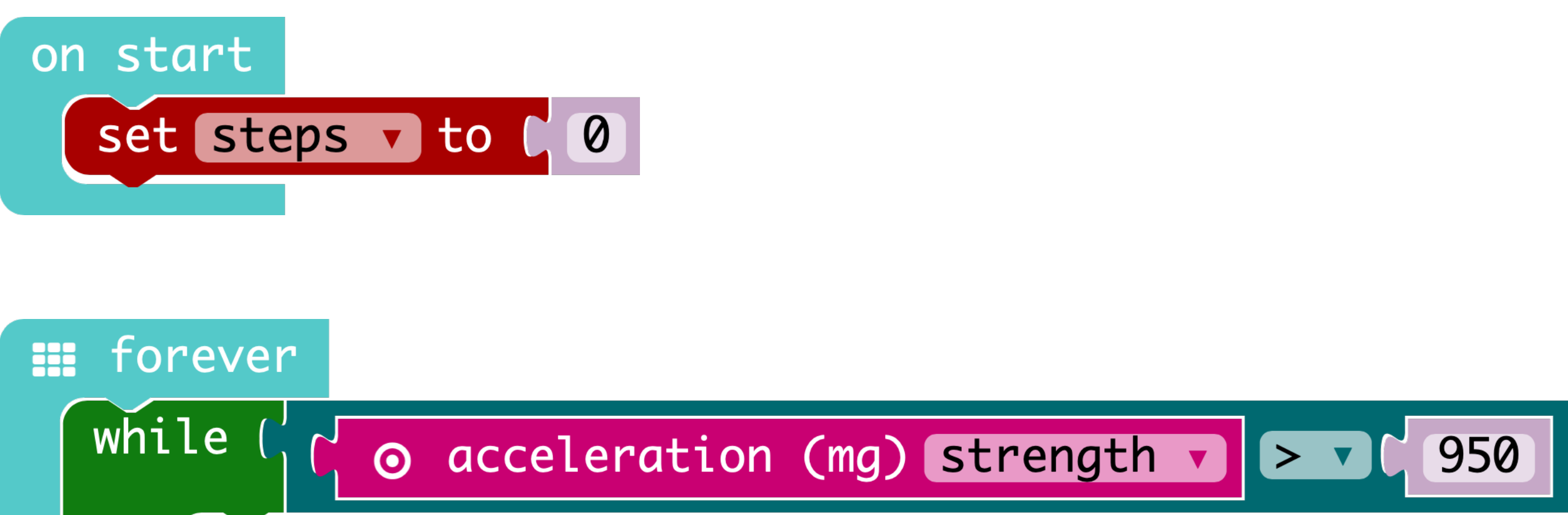

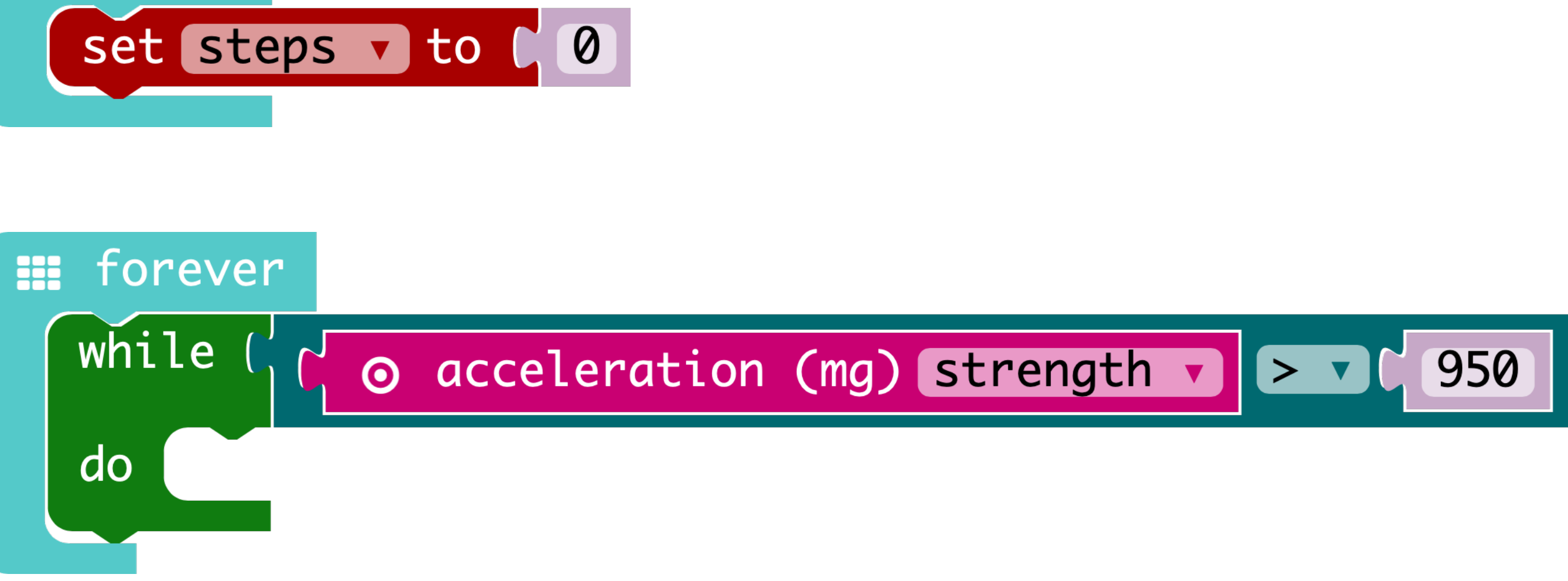

**Tip:** If you do not move your Calliope mini, the accelerometer will display the number "1024". This corresponds to the acceleration of gravity. The threshold value for the pedometer should be just above or below this value. If your Calliope mini does not detect your steps, slightly change the threshold value.

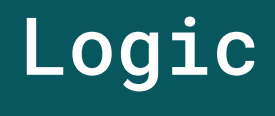

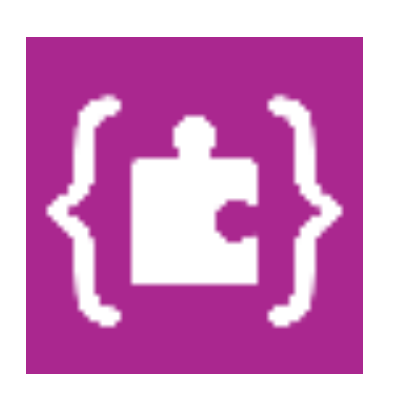

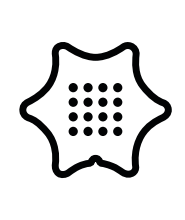

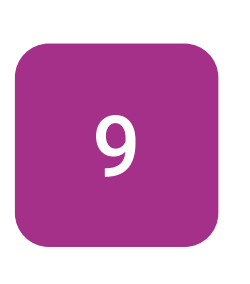

Insert a change item by block in the forever-loop and select the variable "steps". Make sure you increase the value by "1". Now you have programmed the heart of the step counter.

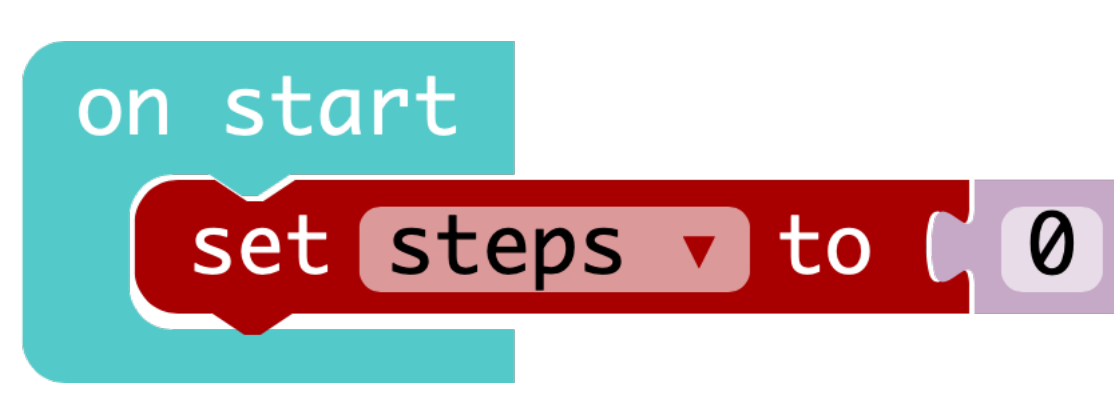

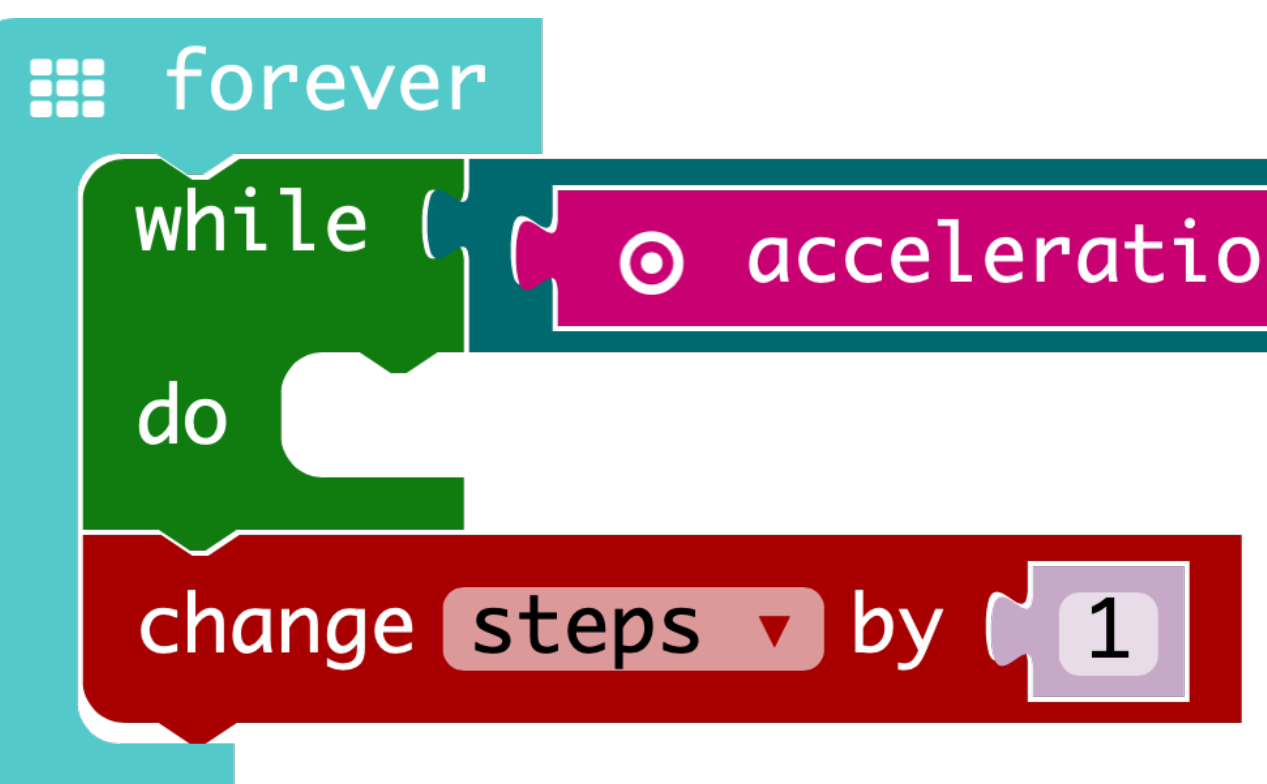

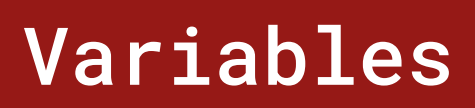

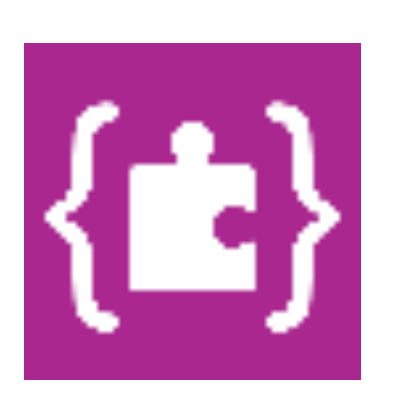

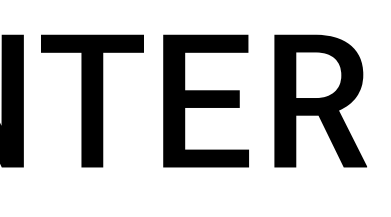

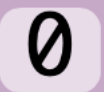

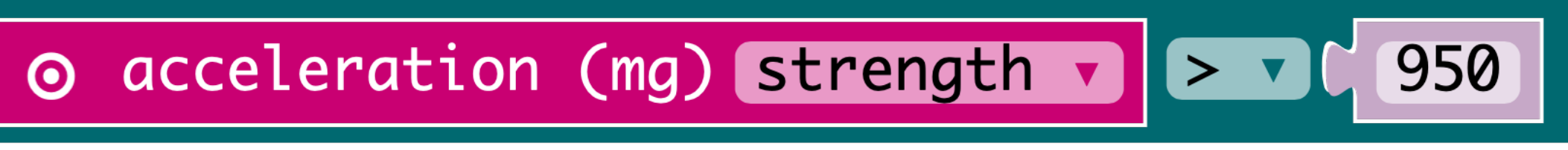

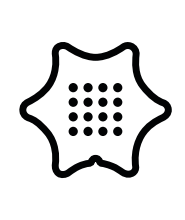

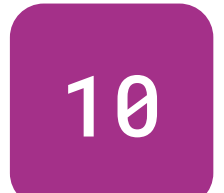

Add the block show number at the bottom of the forever-loop. Replace the "0" with the block "steps" from the variables category.

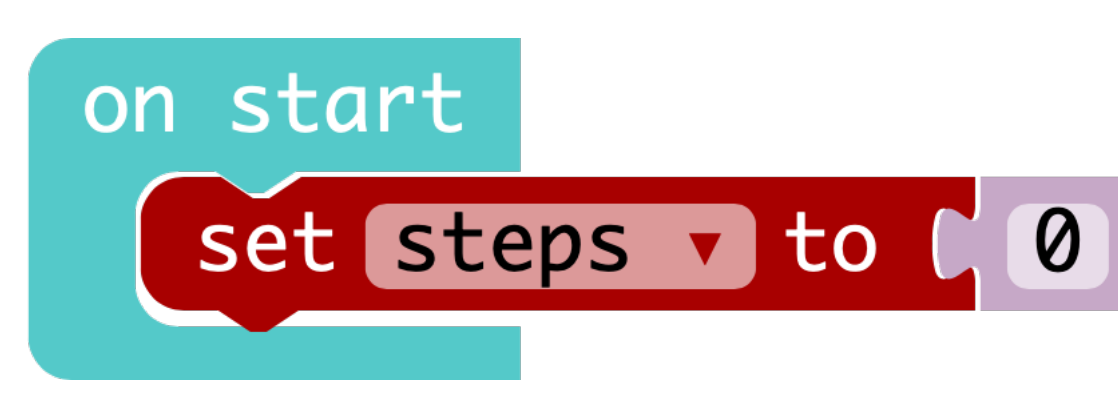

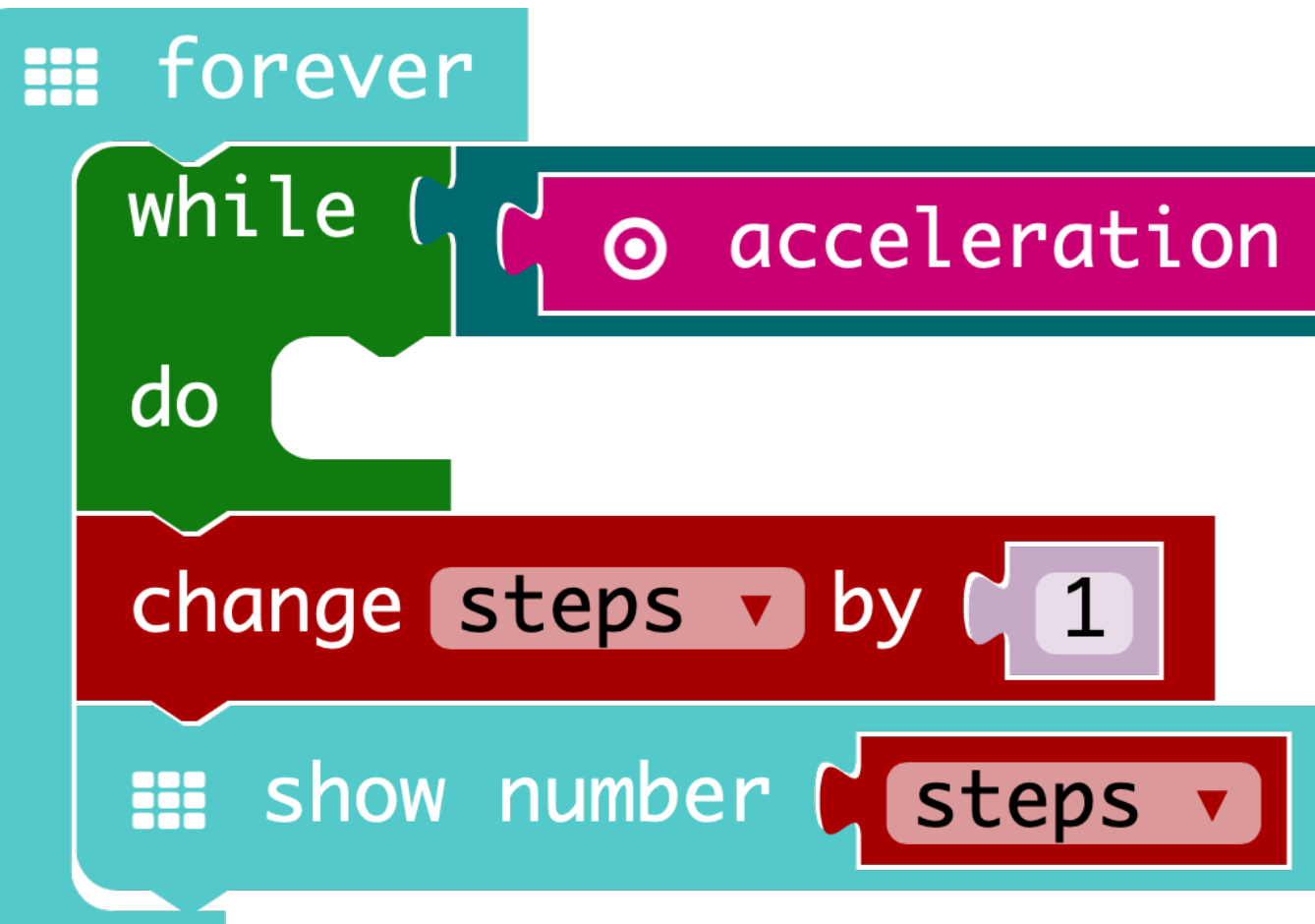

#### Basic

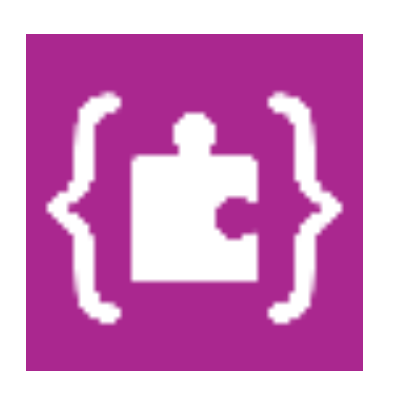

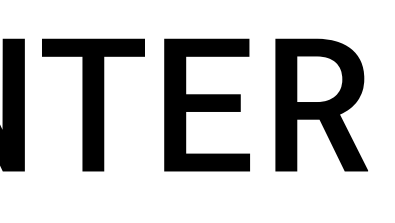

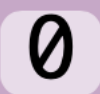

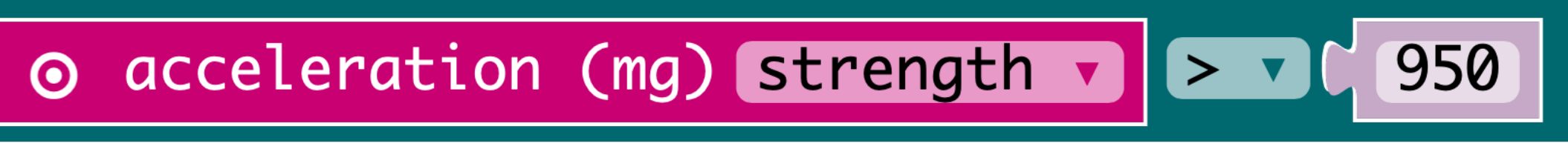

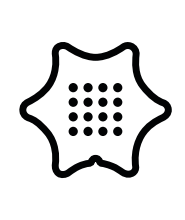

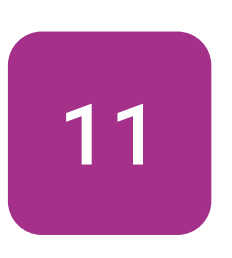

To reset the step counter, repeat the first three steps of this manual. Instead of the on start loop use the button input block on button A pressed from the input category.

#### Input

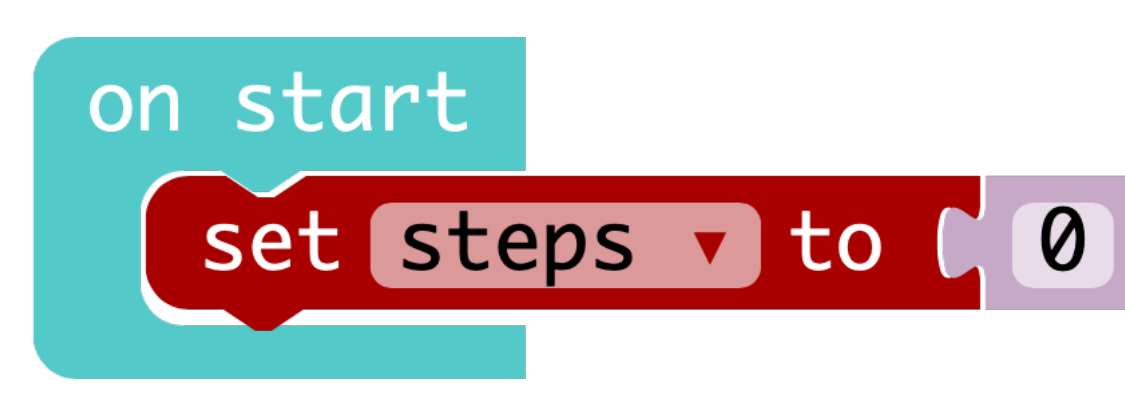

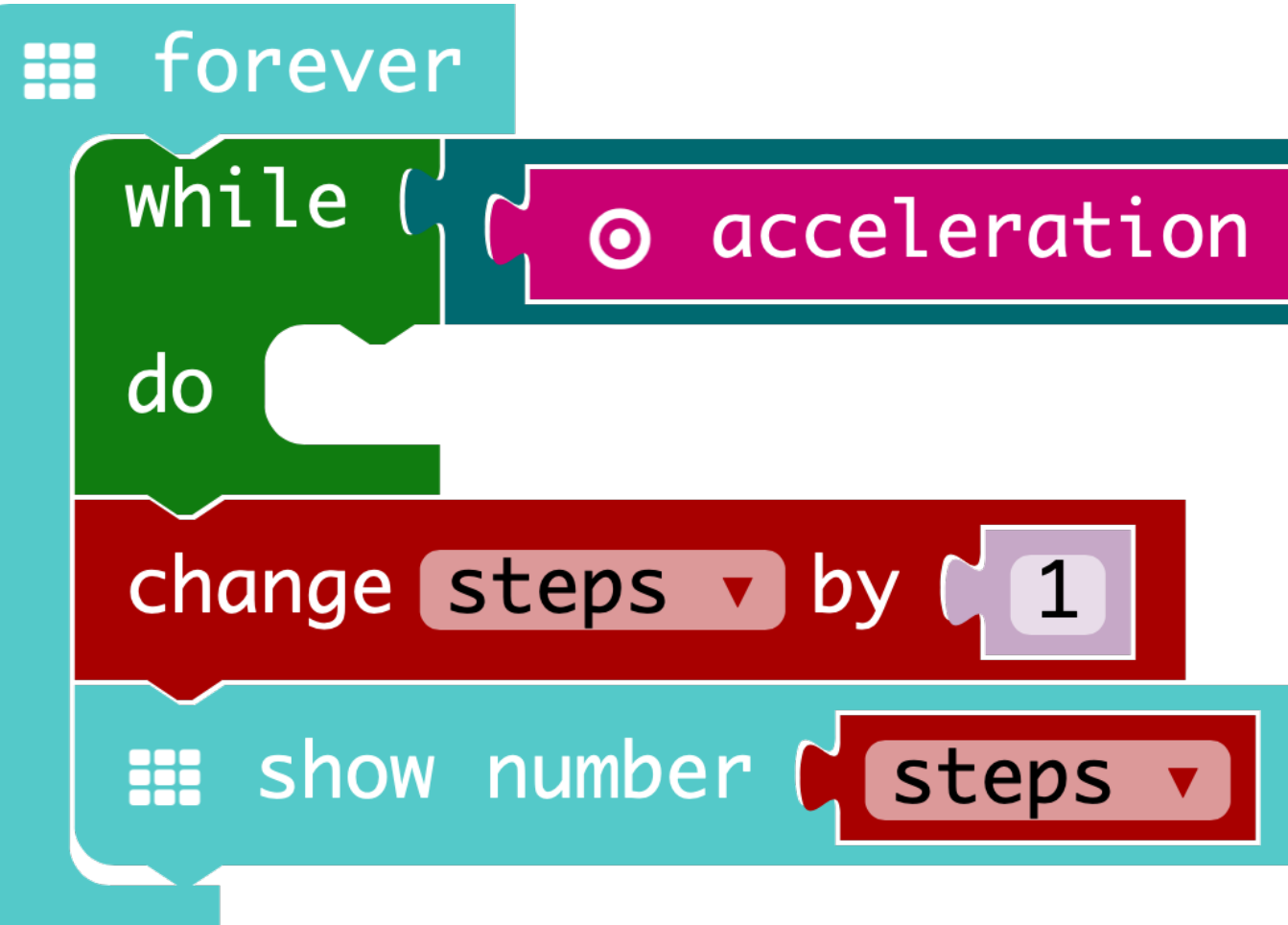

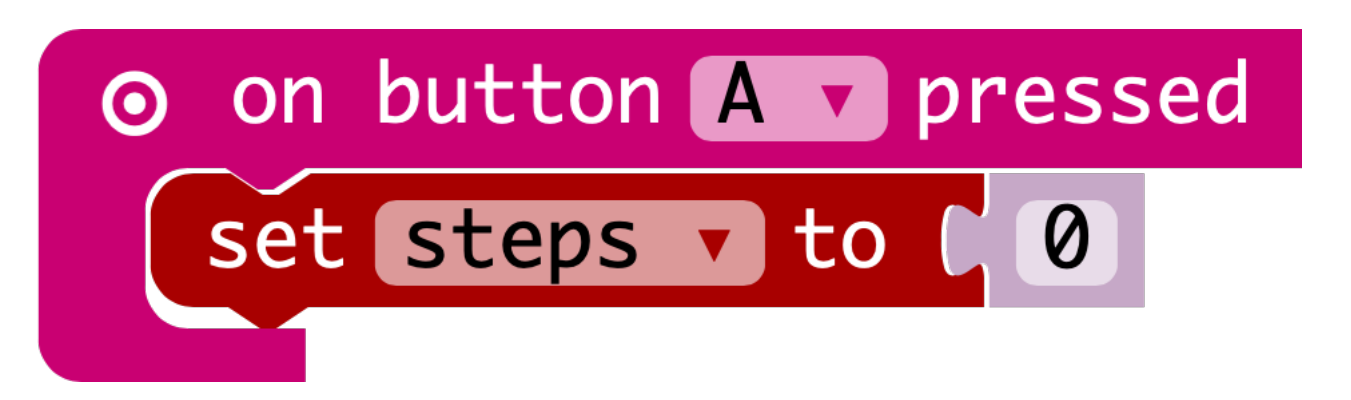

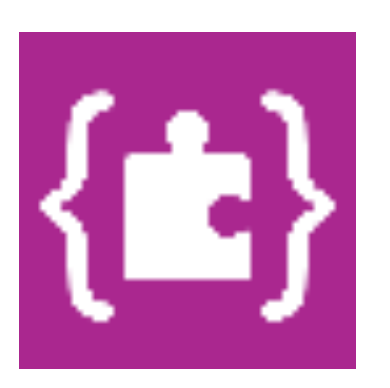

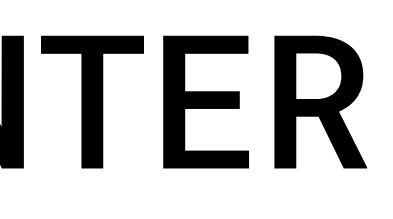

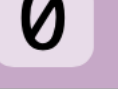

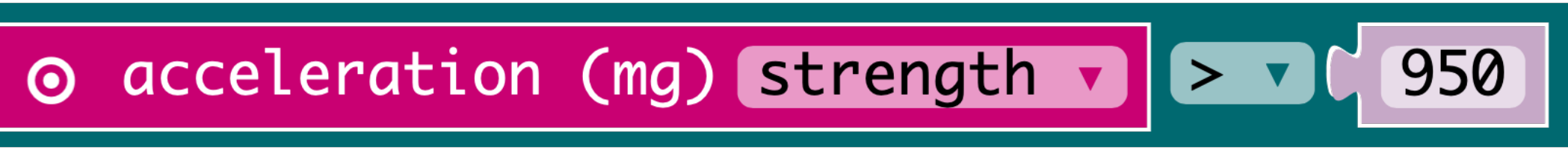

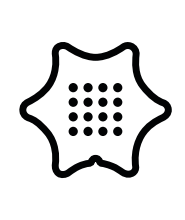